## PASSWORD RECOVERY

- 1) Navigate to MyEducation BC: MyEducation BC: Log On (gov.bc.ca)
  - Parents/legal guardians and students are only permitted to receive access to the portal, and MyEd will prompt to change their password <u>every 90 days</u>, per FOIPPA regulations.
- 2) Enter your Login ID and click I forgot my password

| _ogin ID  | 1                    |   |
|-----------|----------------------|---|
| Password  |                      |   |
|           | I forgot my password | 3 |
| +) Log On |                      |   |

- 3) The system will request your email and preset Security Preference answer.
- 4) Enter information, then an automated message is sent to your email address with a new temporary password.
- 5) Re-enter your Login ID and Password (new temporary password) click Log On.
  - Note Accounts are disabled after 3 invalid login attempts.
- 6) Enter the following information in the **Change Password** pop-up that displays next:
  - Minimum length is 8
  - At least one number
  - At least one capital and lowercase letter
  - At least one symbol that is not a letter or number.
  - Cannot contain "password", login name, first name, middle name, last name, date of birth, personal ID or only sequential letters or numbers.
- 7) Current Password enter the temporary password.
- 8) **New Password** enter the new user created password.
- 9) Click **OK** (this will update to your new user password).
- After successfully logging in, you will be able to open and navigate in MyEd portal.

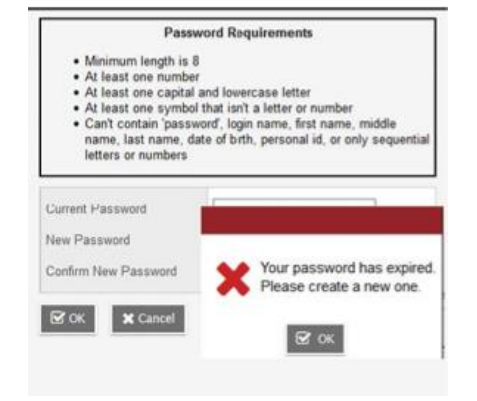